## Come aggiungere l'account scolastico su telefono Android

Stai provando ad accedere dall'app di Classroom del tuo telefono e visualizzi un messaggio di errore?

Guarda il video a questo link

https://www.youtube.com/watch?v=31uMlyC5wdQ

Segui queste istruzioni:

1. Entra nelle Impostazioni del tuo smartphone

2. Clicca sulla sezione **Utenti** o **Account** (dipende dal modello del tuo telefono)

3. All'interno della sezione dovrebbero comparire tutti gli account ai quali sei registrato con le tue email

4. Scorrendo in basso l'elenco, dovrebbe comparire un segno + con scritto accanto **"Aggiungi account**"

5. Prova a inserire qui le credenziali Google ricevute dalla scuola e poi a effettuare di nuovo l'accesso dall'app di Classroom.